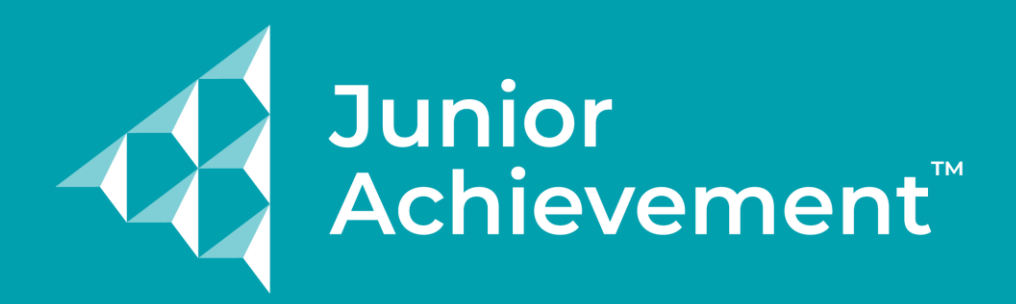

## Accessing Remote and Blended Program Guides

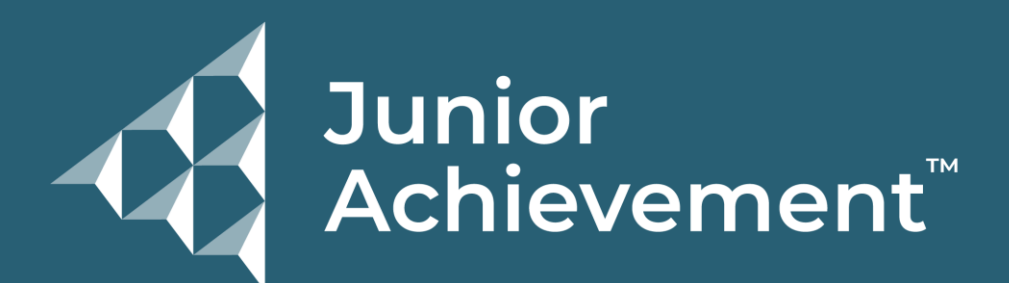

# **JA Connect**<sup>™</sup>

LEARNING PLATFORM

Log in and select your course by clicking the "JA Courses" button, or selecting a program from the "My JA Courses" list

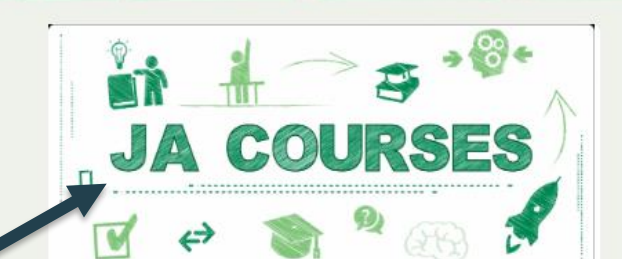

#### JA Courses

Programs you are enrolled in.

My JA Courses

Programs

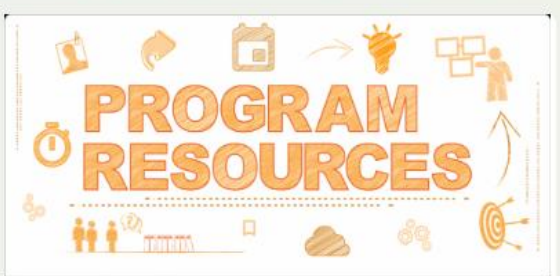

### JA Program Resources (for Educators and Volunteers)

Resources for JA programs, including digital assets, printable student materials and guides.

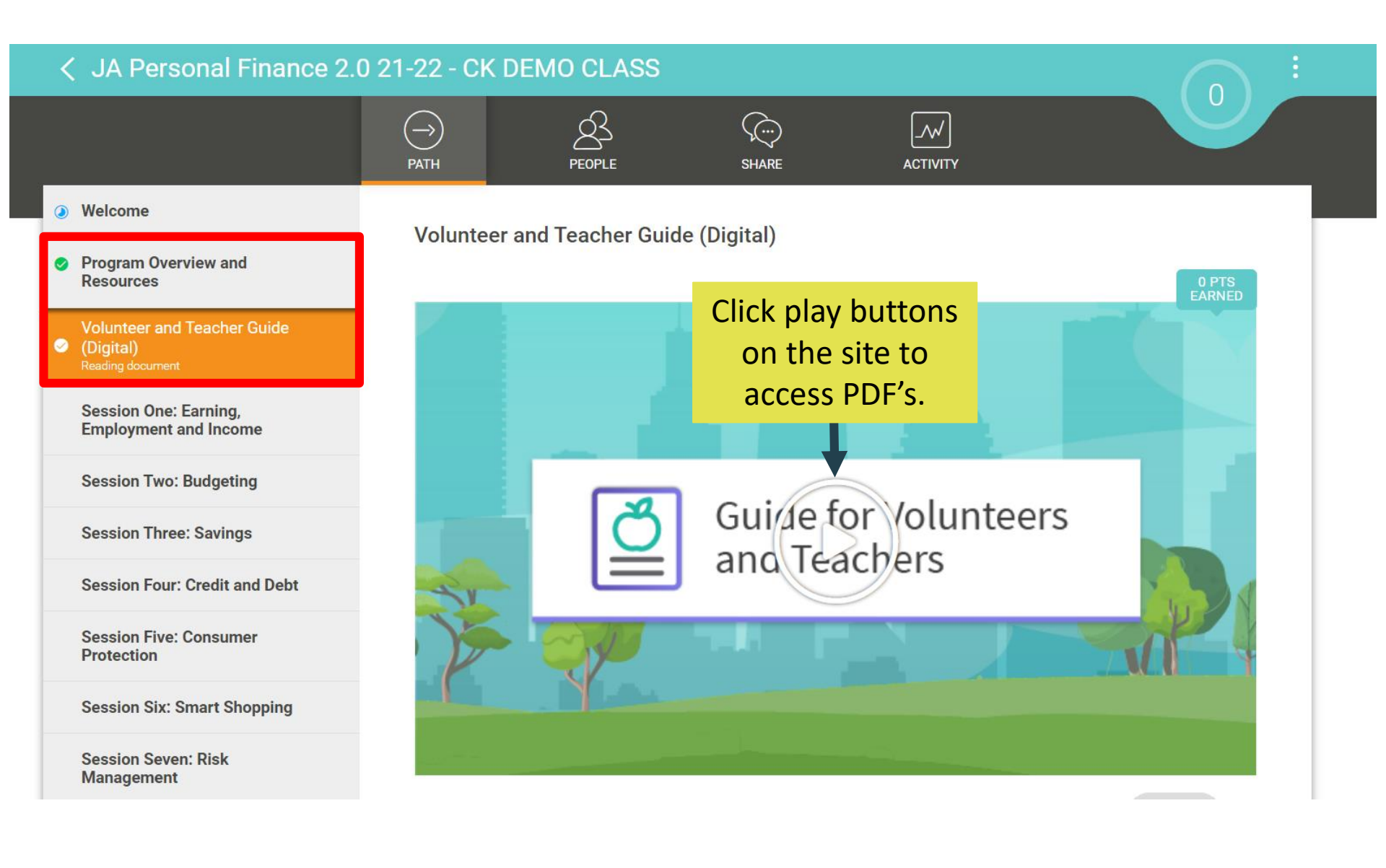

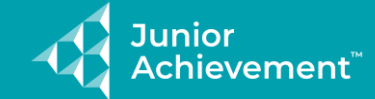

JA Personal Finance®

#### **Guide for Volunteers and Teachers**

This guide can be used for both in-person and virtual learning. The digital guide is designed to work on a second screen like a tablet or smartphone to reserve the computer for the onscreen presentation. However, you can use the guide just as easily on the same primary computer by opening multiple browser tabs.

Please note that the QR code is for convenience only; simply scan the code with your device's camera to open the guide. Or, you can use the following URL.

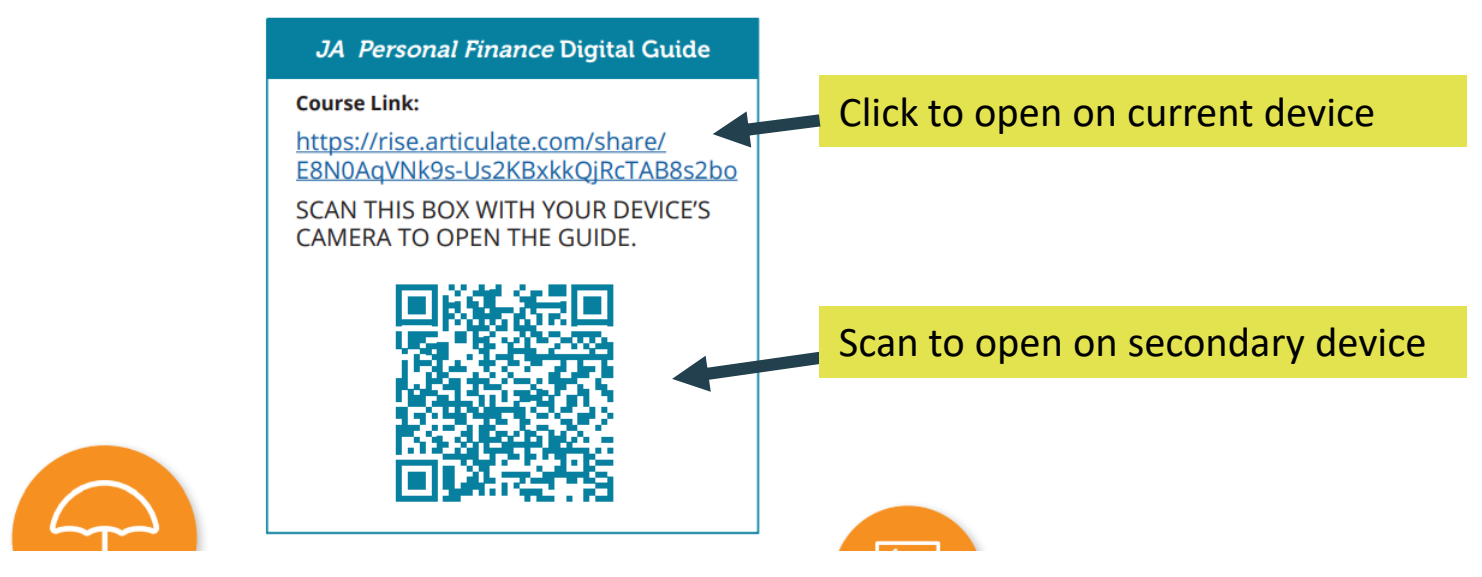

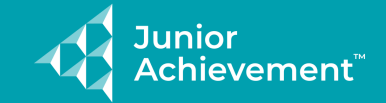

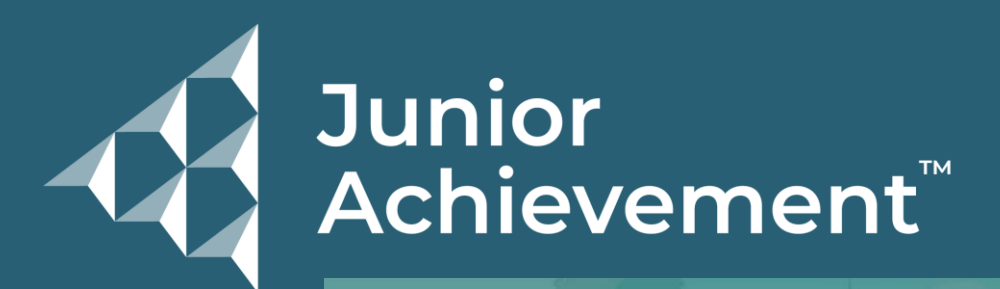

The link or QR code will pull you to a similar page to this

JA Personal Finance®: Volunteer and Teacher Guide

DETAILS V

As you scroll the sessions should appear below

Junior Achievement

START MODULE

The JA Personal Finance® program includes five facilitator-led sessions and

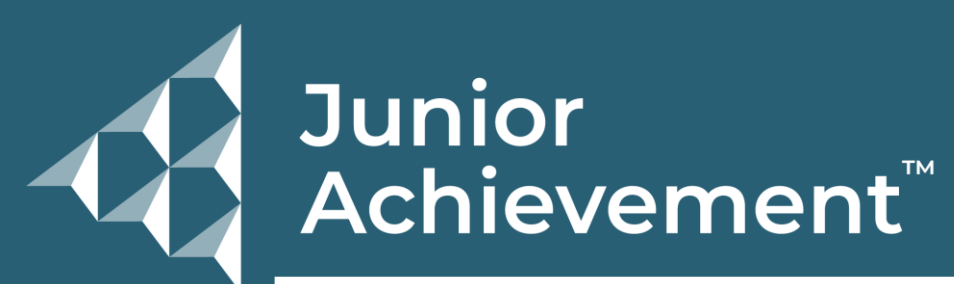

automatically formats for a laptop, tablet, or smartphone device.

**Sessions 6-11** are optional and self-guided and meant to be accessed by the student using an online platform.

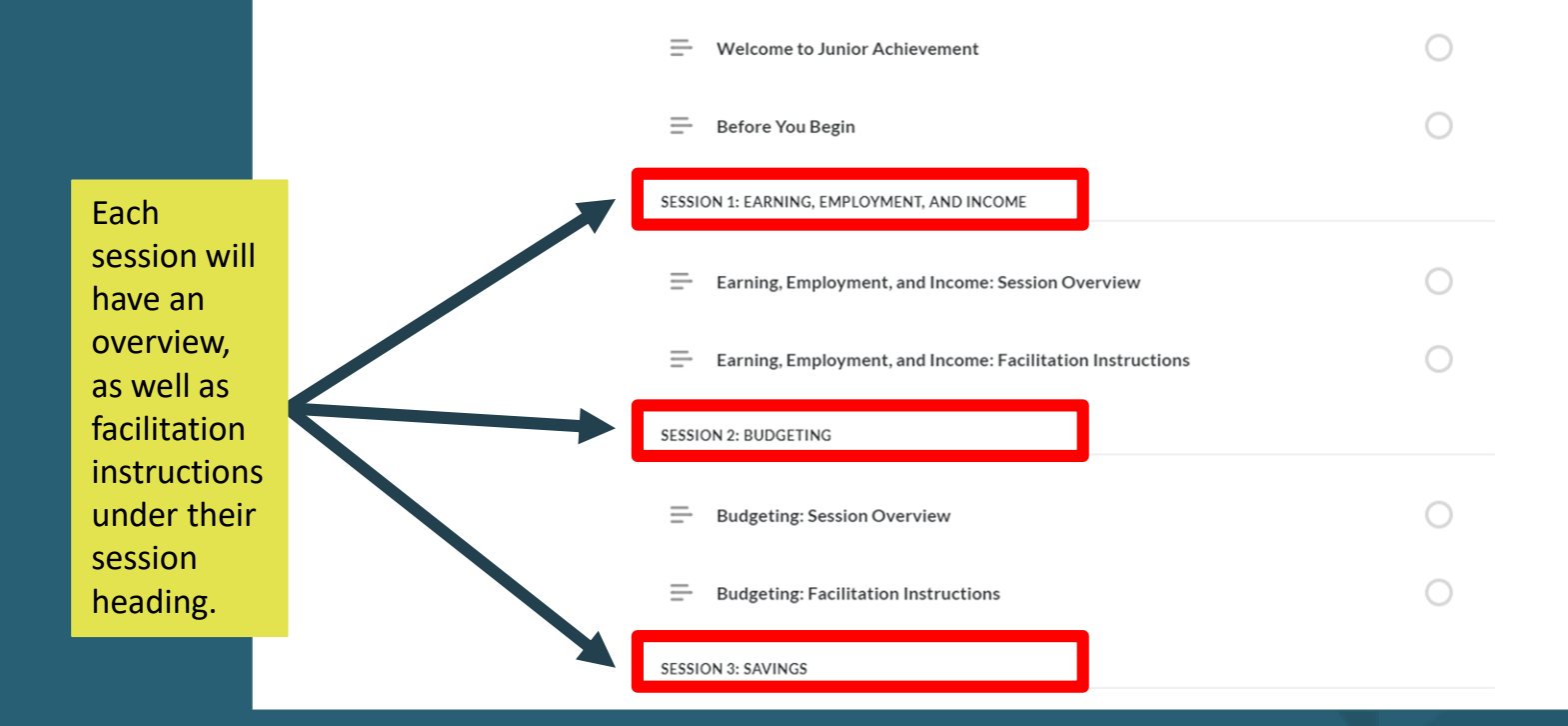